毕业设计(论文)审题教师操作指南

## 第一章 平台登陆

以下操作请在 IE8.0 浏览器中完成。

**第1步** 请在地址栏输入 "西科在线" 网址: <u>http://www.swust.net.cn</u>;

| WWW.SWUST.NET.CN    | 西南科技大学继续教育网                     |           |
|---------------------|---------------------------------|-----------|
| 网络教育 ▶              |                                 |           |
| 成人教育 ▶              |                                 |           |
| 自 学 考 试 ▶           |                                 |           |
| 非 学 历 教 育 ▶         |                                 |           |
| 谘询报务热线:0816-6089888 | 学院简介   新闻通知   招生简章   专家讲坛       | 开放课程      |
| 中国高等教育学历证书网上查询      | 新闻动态                            | 学院通知      |
| 学籍查询及图像較对           | + 王营池院长带队赴成人教育校外教学点调研 14-03-26  | [网教]-关于[8 |
| 网络教育校外学习中心          | + 成网学院召开党的群众路线教育实践活动总结 14-03-26 | [网教]-关于2  |
| 成人教育校外办学站点          | + 我校获评"2013年度十大热门现代远程教14-02-18  | [成教]-关于2  |

**第2步** 点击"网络教育",在"教学教务平台"窗口输入自己的用户名及密码,输入验证码,点击"登录"。

|                  | 🚷 设为首页 🗭 加入收藏 🍦 联系我                    | 们 浏览继续教育首页                           |
|------------------|----------------------------------------|--------------------------------------|
|                  | 学院概况 招生简章 教学教务                         | 计 统考通知 下载中心 规章制度                     |
|                  | 2014年4月1日 13:38:04 星期二                 | 站内搜索:                                |
|                  | <sup>育人至上</sup><br>质量                  | 为本 🔩 📢                               |
| 教学教务平台           | <ul> <li>重要通知:关于做好2013年春季网络</li> </ul> | 政育学生信息上报工作的通知 2013-01-10             |
| 用户名 03024        |                                        | 学院新闻                                 |
| 密码••••           | schella-                               | <ul> <li>我校2013年云南省高等教育自结</li> </ul> |
| Soliti 3070 3070 |                                        | ・ 勇于进取 彰显活力--学院组                     |
| 身份老师 💌           |                                        | • 我院网络教育非主干课程考试)                     |
| 新平台 오 旧平台 오      |                                        | <ul> <li>进一步提高信息化管理水平,;</li> </ul>   |
| <u> </u>         |                                        | • 西南科技大学成人高等教育暨;                     |
|                  | 网络教育校外学习中心教学教务大检查系                     | <b>列…</b> · 我院召开网络教育非主干课程:           |

## **第3步** 登录后进入教师工作室,如下图:

| () 西南部北                                                     | <b>シン学</b> 网络教育学院                         | 教师工作室                           | -            |          | Start of |          |          |          |
|-------------------------------------------------------------|-------------------------------------------|---------------------------------|--------------|----------|----------|----------|----------|----------|
| 🇳 工作室管理                                                     | 上午好! 欢迎进入工作室!                             |                                 |              | ٥E       | 历        |          |          |          |
| <ul> <li>・ 工作室首页</li> <li>・ 个人信息</li> <li>・ 组件管理</li> </ul> | 除設 老师,您总共登陆了11次,上次登<br>未批改作业数:0,已批改作业数:0, | 陆时间为2014-03-23 21:46:56<br>详情>> |              | 公元       | 201      | 4 🗸      | <b>年</b> | 3 🗸      |
| 🥩 课程辅导                                                      | 您有0条未读短消息!                                |                                 | 更多           | 3<br>10  | 4<br>11  | 5<br>12  | 6<br>13  | 7<br>14  |
| <ul> <li>毕业论文</li> </ul>                                    | <b>◎本学期课程</b>                             |                                 |              | 17<br>24 | 18<br>25 | 19<br>26 | 20<br>27 | 21<br>28 |
| • 聊 天 室                                                     | 课程名称                                      | 学期                              | 进入<br>课程     | 31       |          |          |          |          |
| 🧾 支持服务                                                      | □ 教学动态  ▲ 全部 个人这                          | 动态 课程公告 答疑论坛 教                  | 1学日历 · 调查问 • | O į      | 知公       | 告        |          |          |

## 第二章 审核学生上报的论文题目

| ( ) 西南部都                                | はず           | 网络     | 發育学院         | 教                   | 师工作   | 乍室    |        |        |        | • 注销退:       |
|-----------------------------------------|--------------|--------|--------------|---------------------|-------|-------|--------|--------|--------|--------------|
| 🇳 工作室管理                                 | ¢.           | 论文量    | 题目审核         |                     |       |       |        |        |        |              |
| <ul> <li>工作室首页</li> <li>个人信息</li> </ul> |              | 通过   3 | . Ko         |                     |       |       |        |        |        | <u>;=</u> 11 |
| • 组件管理                                  | <b>(</b> ) # | t名     | 学号           | 年级                  | 专业    | 论文题目  | ■核状态 、 | ▼ 驳回原因 | 查看详情   |              |
| 近江日注                                    |              | 뱬      | 128753210074 | 2012年秋季             | 土木工程  | 39    | 未通过    | 2↓ 正序  | 查看详情   | *            |
|                                         | 一 村          | t远     | 128753210067 | 2012年秋季             | 土木工程  | 32    | 未通过    | Z↓ 逆序  | 查看详情   |              |
| 🥟 课程辅导                                  | E            | E Kub  | 128753210066 | 2012年秋季             | 土木工程  | 31    | 未通过    | AT     | 查看详情   |              |
| · BRADAN                                | 唐唐           | 兼位     | 128750160038 | 2012年秋季             | 土木工程  | 论文234 | 未通过    | 117 列  | ▶ 查看详信 |              |
| (+IIKX)                                 | 回极           | 防水域    | 128753210080 | 2012年秋季             | 土木工程  | 45    | 未审核    |        | 查看详信   |              |
| • 聊 天 室                                 | - 後          | 建平     | 128753210072 | 2012年秋季             | 土木工程  | 37    | 未审核    |        | 查看详情   |              |
|                                         | 一 赤          | 脉强     | 128753210079 | 2012年秋季             | 土木工程  | 44    | 未审核    |        | 查看详情   | -            |
| 💻 支持服务                                  | 回极           | 6時2/1  | 128753210064 | 2012年 <del>秋季</del> | 土木工程  | 27    | 未审核    |        | 查看详情   | -            |
| • 使用手册                                  | 回极           | 時珍东    | 128753210073 | 2012年秋季             | 土木工程  | 38    | 未审核    |        | 查看详信   |              |
|                                         |              | 赵参权    | 128753210078 | 2012年秋季             | 土木工程  | 43    | 未审核    |        | 查看详信   |              |
| <b>V</b> TB                             | D X          | jér.   | 128753210069 | 2012年秋季             | 土木工程  | 34    | 未审核    |        | 查看详信   |              |
| 👗 工具                                    |              | 志勇     | 128753210059 | 2012年秋季             | 土木工程  | 22    | 未审核    |        | 查看详情   |              |
|                                         |              | t ship | 400750040000 | 2012/21/21          | 1+++= | 20    | ***    |        | 大馬送信   |              |

<u>第1步</u>点击左边列表中"课程辅导"下"毕业论文",如图:

注意: 1、如果论文题目显示不完全,则单击列表右边"查看详情",可以查看对应的 完整论文题目,也可以点击"重置"显示所有内容。

2、在"审核状态"栏下,可以选择"逆序"排列,将"未通过"和"未审核"的毕业设计(论文)题目显示在列表的最上方。

第2步 首先选择待审核学生姓名前复选框,

论文题目如果通过审核,则单击列表上方【通过】;

论文题目如果不通过审核,则单击列表上方【驳回】,并且在弹出的窗口"驳回原因"里填写具体的情况说明,然后单击【保存】,如下图:

| 葡 西南科.          | 技大 | <b>子</b> 网丝 | 各教育学院         | 教         | 师工   | 作室    |       |                                                                                                    |        |
|-----------------|----|-------------|---------------|-----------|------|-------|-------|----------------------------------------------------------------------------------------------------|--------|
| 工作室管理<br>T在gg首页 | 4  | 〉论文         | 题目审核          |           |      |       |       |                                                                                                    |        |
| 人工作主日本          | 8- | 通过          | :- 歌回         |           |      |       |       |                                                                                                    |        |
| 「八信恩」           |    | - L<br>姓名   | 学号            | 年级        | 专业   | 论文题目  | 审核状态  | 驳回原因                                                                                                    | 春看详信 ▼ |
| 组件官埋            |    | 马奕频         | -430040400003 | 2042/22/# | A:1  | 40045 | ±:#:# | ハナズほどんす                                                                                                    | 查看详情   |
|                 |    | 李飞          | 驳回            |           |      |       |       | ×                                                                                                    | 查看详情   |
| 课程辅导            |    | 杜娟          |               |           |      |       |       |                                                                                                    | 查看详信   |
| KUN A           |    | 易梦梅         |               |           |      |       |       |                                                                                                    | 查看详情   |
| 毕业论义            |    | 傳徵          |               |           |      |       |       |                                                                                                    | 查看详情   |
| 聊天室             |    | 刘晨          | -             |           |      |       |       | The first first fi | 查看详信   |
|                 |    | 黄艳          | 120010160002  | 2012年秋季   | 保存   | 取消    |       |                                                                                                    | 查看详情   |
| 支持服务            |    | 涂艳          | 1280101608091 | 2012 201  | -818 |       |       |                                                                                                    | 查看详信   |
| 毎 冊 手 00        |    | 周俊          | 128010160008  | 2012年秋季   | 会计   | 浅谈我国  | 通过    |                                                                                                    | 查看详情   |
| 文用于加            |    | 何畿          | 128010160010  | 2012年秋季   | 会计   | 试论会计  | 通过    |                                                                                                    | 查看详情   |
| ТВ              |    | 何琴          | 128010160001  | 2012年秋季   | 会计   | 111   | 未审核   |                                                                                                    | 查看详情   |
| 17              |    |             |               |           |      |       |       |                                                                                                    |        |
| 公共论坛            |    |             |               |           |      |       |       |                                                                                                    |        |
| 数学教务论坛          |    |             |               |           |      |       |       |                                                                                                    |        |
|                 |    |             |               |           |      |       |       |                                                                                                    |        |

注意:"通过"或者"驳回"均可以进行批量操作,"驳回原因"必填,否则无法驳回。

| 📄 宋永梅     | 128753210014 | 2012年秋季                             | 土木工程              | 重庆市开    | 通过 | 查看详信 |                |
|-----------|--------------|-------------------------------------|-------------------|---------|----|------|----------------|
|           | 128753210028 | 2012年秋季                             | 土木工程              | 达州职业    | 通过 | 查看详情 |                |
| 📃 石永高     | 128753210041 | 2012年秋季                             | 土木工程              | 梓潼县第…   | 通过 | 查看详信 |                |
| 📄 张满行     | 128753210025 | 2012年秋季                             | 1+                | 资阳市检    | 通过 | 查看详情 | =              |
| ■ 願旻洁     | 128753210039 | 2012年秋季                             | 10                | 绵阳市北    | 通过 | 查看详信 |                |
| ■ 梅杰      | 128753210043 | 2012年秋季                             | 20                | 绵阳市交    | 通过 | 查看详情 |                |
| ■ 彭静      | 128753210003 | 2012年秋季                             | 50                | 安徽省合    | 通过 | 查看详情 |                |
| ■ 陈殷      | 128753210057 | 2012年秋季                             | 100               | 绵阳市锦    | 通过 | 查看详信 |                |
| □ 昌膏      | 128753210047 | 2012年秋季                             | <sup>1</sup> 1000 | 绵阳市大    | 通过 | 查看详情 |                |
| ■ 黄志鹏     | 128753210013 | 2012年秋季                             | 全部                | 绵阳市梓    | 通过 | 查看详信 | +              |
| 4   4   第 | 1 页共 2 页 🕨 🕨 | 日 一 一 一 一 一 一 一 一 一 一 一 一 一 一 一 一 一 | tt 🗸 🗸            | 请选择报表格式 | 2  |      | 示 1 - 50 of 81 |

注意:如上图所示,当该专业下学生较多时,可通过翻页查看,也可以在"每页条数" 设置为"全部"或其他。